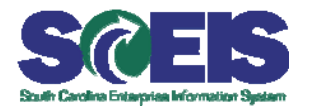

## Instructions for setting Internet Explorer to support SCEIS Training Systems

Your SCEIS <u>course schedule</u> is in the SCEIS training registration system - **GoSignMeUp**. Your SCEIS <u>courses</u> are located in the SCEIS learning system - **Blackboard**. These two systems pass information back and forth about your training. To ensure this communication occurs smoothly, your Internet Explorer browser must be set to support this activity.

## To set Internet Explorer to support SCEIS training systems:

- 1. Launch your Internet Explorer Web browser.
- 2. Go to the Tools menu and click Internet Options, The Internet Options menu will open.

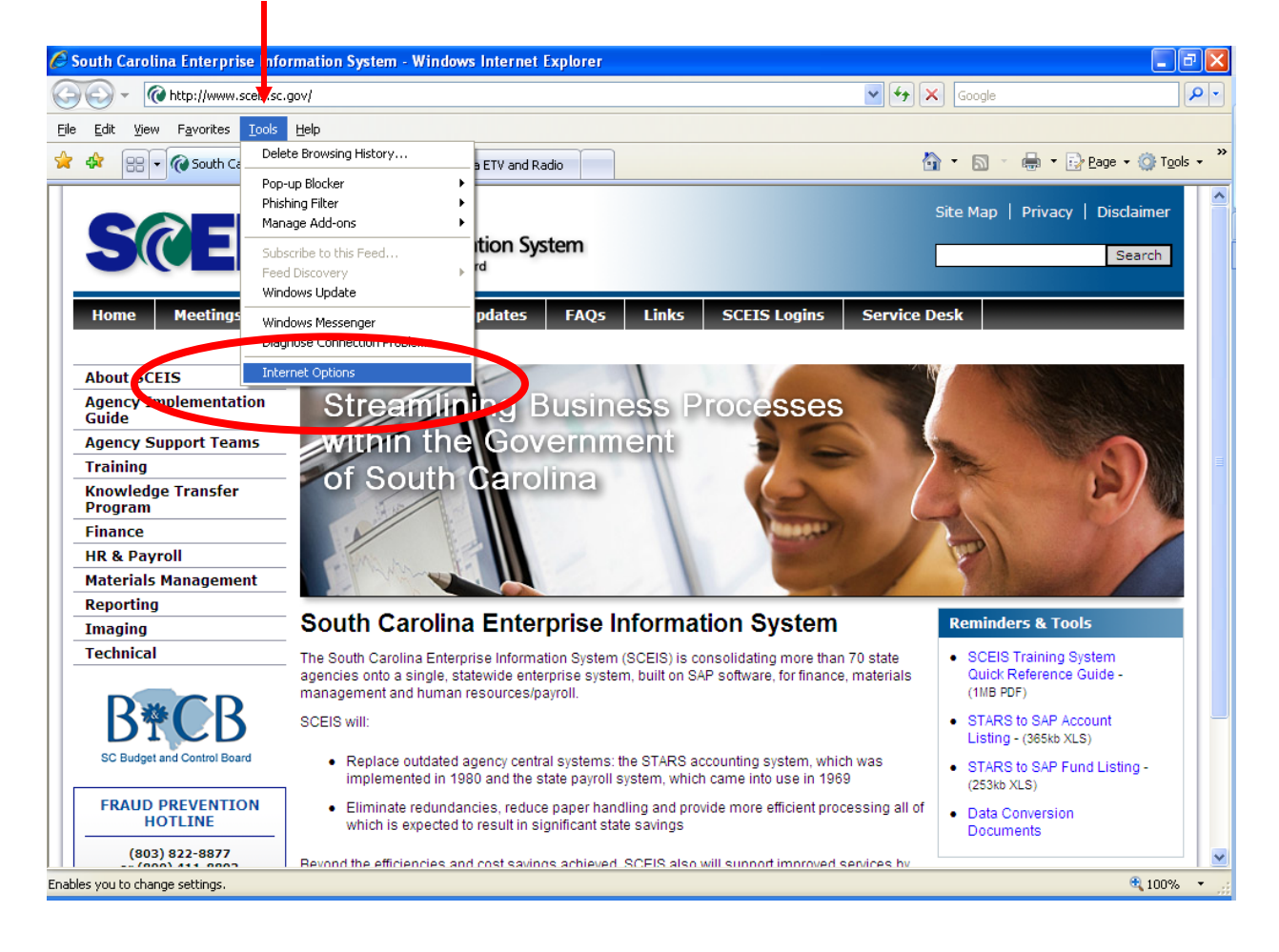

3. The Internet Options window is below.

| Internet Options                                                                     | ? 🗙                                                                     |  |  |
|--------------------------------------------------------------------------------------|-------------------------------------------------------------------------|--|--|
| General Security Privacy Content Connections Programs Adva                           | inced                                                                   |  |  |
| Home page                                                                            |                                                                         |  |  |
| http://www.sceis.sc.gov/<br>http://www.sceiv.org/index.php/video/webstreams/1        | p://www.sceis.sc.gov/<br>p://www.sceiv.org/index.php/video/webstreams/1 |  |  |
| Use <u>c</u> urrent Use de <u>f</u> ault Use <u>b</u> lank                           |                                                                         |  |  |
| Browsing history                                                                     |                                                                         |  |  |
| Delete temporary files, history, cookies, saved passwords, and web form information. |                                                                         |  |  |
| Delete                                                                               |                                                                         |  |  |
| Search                                                                               | _                                                                       |  |  |
| Change search defaults. Settings                                                     |                                                                         |  |  |
| Tabs                                                                                 | _                                                                       |  |  |
| Change how webpages are displayed in Settings                                        |                                                                         |  |  |
| Appearance                                                                           | _                                                                       |  |  |
| Colors Languages Fonts Accessibility                                                 |                                                                         |  |  |
|                                                                                      |                                                                         |  |  |
|                                                                                      | ply                                                                     |  |  |
|                                                                                      |                                                                         |  |  |

4. Click the **Security** tab.

5. Click the green checkmark or Trusted sites,

| -               |                                                                |                                                                                                    |
|-----------------|----------------------------------------------------------------|----------------------------------------------------------------------------------------------------|
|                 | Internet Options 🛛 🔹 🔀                                         |                                                                                                    |
|                 | General Security Privacy Content Connections Programs Advanced |                                                                                                    |
|                 | Select a zone to view or change security settings.             |                                                                                                    |
|                 |                                                                | Internet Options                                                                                                    |
|                 | Internet Local intranet Trusted sites Restricted               | General Security Privacy Content Connections Programs Advanced                                                                         |
|                 | Tehonet                                                        | Control                                                                                                    |
|                 | This zone is for Internet websites                             | Select a zone to view or change security settings.                                                                                     |
|                 | except those listed in trusted and restricted zones.           | Internet Local intranet Trusted sites Restricted                                                                                       |
|                 | CSecurity level for this zone                                  | Trusted sites                                                                                                    |
|                 | Allowed levels for this zone: Medium to High                   | This zone contains websites that you trust not to damage your computer or your files.                                                  |
|                 | Medium-nign<br>Appropriate for most websites                   | You have websites in this earlie.                                                                                                    |
|                 | - Prompts before downloading potentially unsafe                | Security level for the zone                                                                                                    |
|                 | - Unsigned ActiveX controls will not be downloaded             | Custom<br>Custom settings,<br>- To change the settings, click Custom level.<br>- To use the recommended settings, click Default level. |
|                 | <u>C</u> ustom level. <u>D</u> efault level                    |                                                                                                    |
|                 | Reset all zones to default level                               | <u>G</u> ustom level <u>D</u> efault level<br>Reset all zones to default level                                                         |
|                 |                                                                |                                                                                                    |
| 6. Click Sites. | OK Cancel Apply                                                | OK Cancel Apply                                                                                                    |

7. In the Trusted sites prompt, uncheck the box Require server verification (https: ) for all sites in this zone.

|    | Trusted sites                                                                                    | ×                   |
|----|--------------------------------------------------------------------------------------------------|---------------------|
|    | You can add and remove websites from this zo<br>this zone will use the zone's security settings. | ne. All websites in |
|    | Add this website to the zone:                                                                    |                     |
|    |                                                                                                  | Add                 |
|    | Websites:                                                                                        |                     |
|    |                                                                                                  | Remove              |
|    |                                                                                                  |                     |
|    |                                                                                                  |                     |
|    |                                                                                                  |                     |
|    | Requires erver verification (https:) for all sites in this                                       | szone               |
|    |                                                                                                  | Close               |
| Q  |                                                                                                  |                     |
| 8. |                                                                                                  |                     |

9. In the box Add this website to the zone:, enter http://sceis.blackboard.com and then click Add.

| Trusted sites                                                                                                    | X                   |  |
|----------------------------------------------------------------------------------------------------|---------------------|--|
| You can add and remove websites from this zon<br>this zone will use the zone's security settings.<br>A <u>d</u> d this website to the zone: | ne. All websites in |  |
| http://sceis.blackboard.com/                                                                                                    | Add                 |  |
| <u>W</u> ebsites:                                                                                                    |                     |  |
|                                                                                                    | Remove              |  |
| Require server verification (https:) for all sites in this zone                                                                             |                     |  |
|                                                                                                    |                     |  |

10. Next, add this website: http://sceis.gosignmeup.com and click Add and Close

| Trusted sites                                                                                      |                    |  |
|----------------------------------------------------------------------------------------------------|--------------------|--|
| You can add and remove websites from this zon-<br>this zone will use the zone's security settings. | e. All websites in |  |
| A <u>d</u> d this website to the zone:                                                             |                    |  |
| http://sceis.blackboard.com/                                                                       | Add                |  |
| <u>W</u> ebsites:                                                                                  |                    |  |
| http://sceis.blackboard.com<br>http://sceis.gosignmeup.com                                         | Remove             |  |
| https://sceisgateway.sc.gov                                                                        |                    |  |
|                                                                                                    |                    |  |
| Require server verification (https:) for all sites in this zone                                    |                    |  |
|                                                                                                    |                    |  |

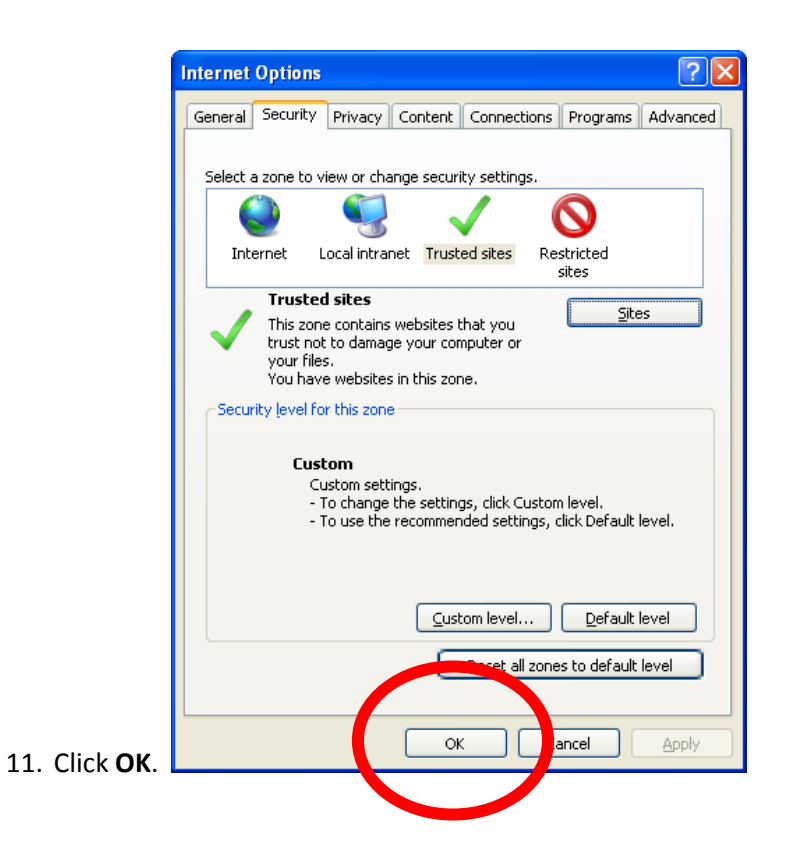

12. Now, go to http://sceis.blackboard.com and login to SCEIS Blackboard.